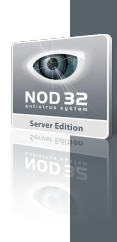

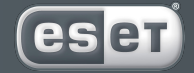

we protect digital worlds

# **NOD 32** antivirus system

# ESET NOD32 Antivirus for IBM Lotus Domino Installation

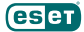

Copyright © ESET, spol. s r. o. All rights reserved.

No part of this document may be reproduced or transmitted in any form or by any means electronic or mechanical, for any purpose without the express written permission of ESET, spol. s r. o. Information in this document is subject to change without prior notice.

Certain names of program products and company names used in this document might be registered trademarks or trademarks owned by other entities.

ESET, NOD32 and AMON are trademarks of ESET, spol. s r. o. Microsoft and Windows are registered trademarks of Microsoft Corporation.

ESET, spol. s r. o. Svoradova 1, 811 03 Bratislava, Slovak Republic

http://www.eset.sk/en

Technical Support Worldwide: http://www.eset.com/support Technical Support for Europe: http://www.eset.eu/support

REV.20071114-002

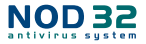

# 1. Introduction

ESET NOD32 Antivirus for Lotus Domino (AMFE) is a Lotus Domino server addin, built upon the state-of-theart NOD32 scanning engine. It was designed to protect email communication from virus infiltrations propagating by e-mail, and to lower the e-mail traffic by filtering out undesired e-mail attachments.

ESET NOD32 Antivirus for Lotus Domino utilizes the same engine as NOD32 2.7, including archive scanning, advanced heuristics, adware/spyware/riskware detection, etc.

# 2. Quick Installation

#### System requirements

- Windows NT 4.0 / 2000 / 2003 server
- NOD32 for Windows (v. 2.51.20 and higher)
- IBM Lotus Domino R5 (v. 5.0.9a and higher)
- IBM Lotus Domino R6
- IBM Lotus Domino R6.5
- IBM Lotus Domino R7

#### **Before you install**

Prior to installing ESET NOD32 Antivirus for Lotus Domino, make sure that NOD32 2.7 is already installed on the Lotus Domino server.

NOD32 2.7 as well as ESET NOD32 Antivirus for Lotus Domino is available for download from Eset's website http://www.eset.com/download/ using your username and password. For more information about installing NOD32, read the quick installation guide available at http://www.eset.com/download/manual.htm.

After NOD32 installation set in the AMON module in Extension Editor the TMP files not to be checked.

Before you start the installation (uninstallation) of ESET NOD32 Antivirus for Lotus Domino, quit the Lotus Domino Server.

#### Installing ESET NOD32 Antivirus for Lotus Domino

Installation process:

- 1. extract the installation package downloaded from Eset's website or shipped on a CD
- 2. navigate to the temporary folder, and run the appropriate setup file for your oper. system:
- setup2k.exe for Windows 2000 / 2003 server
- setupnt.exe for Windows NT server
- the installer will search for the current Lotus Domino notes.ini file and will offer to use the first file found. After the file has been found, confirm it by typing y and pressing ENTER to go ahead with the installation (img. 1)
- 4. if the found notes.ini file is not the right file, then type n and press *ENTER* to continue
- 5. type the path to the correct *notes.ini* and press *ENTER* (img. 2)
- enter the name of a new subdirectory in the Lotus Domino data folder where you want the file to be created, and where the ESET NOD32 Antivirus for Lotus Domino databases will be copied to, and press ENTER (imq. 3)
- 7. wait for the installation to complete
- 8. after the installation has completed, press any key to exit the installation dialog (img. 4)

| (img. 1) | C:\temp\test\install\noddomena>setup2k.exe<br>Found Domino installation and corresponding notes.ini file at this location:<br>C:\Program Files\Lotus\Domino\notes.ini<br>Is this correct ? (Y/N)                                                                                            |
|----------|----------------------------------------------------------------------------------------------------|
| (img. 2) | C:\temp\test\install\noddomena>setup2k.exe<br>Found Domino installation and corresponding notes.ini file at this location:<br>C:\Program Files\Lotus\Domino\notes.ini<br>Is this correct ? <y n=""> n<br/>Enter notes.ini (with full path) to be used: D:\Lotus\Domino\notes.ini</y>        |
| (img. 3) | C:\temp\test\install\noddomena>setup2k.exe<br>Found Domino installation and corresponding notes.ini file at this location:<br>C:\Program Files\Lotus\Domino\notes.ini<br>Is this correct ? (Y/N) y<br>Enter subdirectory in Domino data directory where AMFE database will be placed: nod32 |

| eser     |                                                                                                    |
|----------|----------------------------------------------------------------------------------------------------|
| (img. 4) | C:\temp\test\install\noddomena>setup2k.exe<br>Found Domino installation and corresponding notes.ini file at this location:<br>C:\Program Files\lotus\Domino\notes.ini<br>Is this correct ? (Y/N) y                                                                |
|          | Enter subdirectory in Domino data directory where AMFE database will be placed: nod32                                                                                                    |
|          | Please wait while AMFE is being installed                                                                                                    |
|          | AMFE installed. Press any key to exit                                                                                                    |
| (img. 5) | C:\temp\test\install\noddomena>setup2k.exe<br>Found Domino installation and corresponding notes.ini file at this location:<br>C:\Program Files\Lotus\Domino\notes.ini<br>Is this correct ? (Y/N) y<br>AMFE already installed. Do you want to uninstall it ? (Y/N) |
| (img. 6) | 👔 vm2k3s/domino07: Lotus Domino Server                                                                                                    |
|          | Lotus Domino (r) Server, Release 7.0, August 18, 2005<br>Copyright (c) IBM Corporation 1987, 2005. All Rights Reserved.                                                                                                    |
|          | 11/14/2005 10:39:10 AM AMFE v1.01.233 loading                                                                                                    |

After installation, before Lotus Domino server startup, enter a license key for ESET NOD32 Antivirus for Lotus Domino product to NOD32 Control Center (NOD32 Control Center > NOD32 system tools > Settings > License Keys). The license key is sent to your contact address together with authorization data by ESET spol. s r. o. After entering the license key, start Lotus Domino server. At the server startup, ESET NOD32 Antivirus for Lotus Domino (AMFE) will be loaded. (img. 6)

After a successful installation, the following files will be created in the specified folder (i.e. in the Lotus Domino data subfolder):

AMFE help.nsf AMFE log.nsf AMFE Mail Review.nsf AMFE Quarantine.nsf AMFE Setup.nsf

#### Uninstalling ESET NOD32 Antivirus for Lotus Domino

The steps 1 to 5 are identical with those for installation.

- after the installer has recognized a previous installation of ESET NOD32 Antivirus for Lotus Domino, it will offer you to uninstall it from the computer. Type y and press *ENTER* (img. 5)
- 7. wait for the uninstallation to complete

 after the uninstallation has completed, press any key to close the installation dialog

# 3. Setup

### ESET NOD32 Antivirus for Lotus Domino Setup (AMFE Setup)

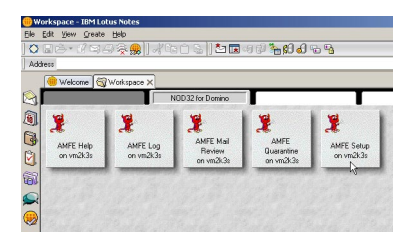

To configure ESET NOD32 Antivirus for Lotus Domino, open Domino Administrator or your Lotus Notes client (Workspace).

To launch ESET NOD32 Antivirus for Lotus Domino, click the Enable button in the upper part of the AMFE Setup (Service status:). After ESET NOD32 Antivirus for Lotus Domino starts, Lotus Domino Server must be restarted (img. 7).

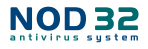

| (img. 7) | Antiviral<br>and<br>Main Filter<br>Engine | Service status: <b>disabled</b> Enable                            | Main profile<br>Log database<br>Quarantine database<br>Mail review database |  |  |
|----------|-------------------------------------------|-------------------------------------------------------------------|-----------------------------------------------------------------------------|--|--|
|          | Antiviral Engine setup                    | ✓ Enable 🗙 Disable                                                |                                                                             |  |  |
|          |                                           | $\Diamond$ after successful disinfection when unable to disinfect |                                                                             |  |  |
|          |                                           | Replace file in message Place text into file body                 |                                                                             |  |  |
|          |                                           |                                                                   |                                                                             |  |  |
|          | Mail Filter setup                         | 🛧 🔸 🧹 Enable 🗙 Disable 🕞 Delete 📑 New Mail Filter                 |                                                                             |  |  |
|          |                                           | ♦ description action                                              |                                                                             |  |  |
|          |                                           |                                                                   |                                                                             |  |  |

The settings are divided into two groups:

#### **Antiviral Engine Setup:**

To display the Engine settings, double click on the setup document. By default, the settings are displayed in view mode. To edit the settings, click the Edit button.

#### Settings:

(im

- Status (Enabled/Disabled) toggles the checking on/off
- Text to append to bottom of message: the text message appended at the end of infected e-mails Setting up actions that are applied after successful or unsuccessful cleaning:
- Replace file in message cleans infected files (cleanable)
- Delete file from message deletes infected files (regardless of whether they are cleanable or non-cleanable)
- Place text into file body replaces the body of infected files with a text message (the text of the e-mail

will be replaced with the text you enter here)

- Make log entry enables logging
- Append virus info to message adds information about detected threat to email
- Place infected file into quarantine database moves infected files to quarantine (img. 8)

#### **Mail Filter Setup:**

ESET NOD32 Antivirus for Lotus Domino enables email filtering based on specified criteria. The filtering can be accomplished by applying various rules. By adjusting the filters the proper way, it is possible to filter out spam effectively.

To create a new filter, click the New Mail Filter button. To assign different priorities to the filters, move them up and down using the arrow keys. The higher a filter is listed, the higher priority it has. To switch a filter on/off, select a filter and click the Enable / Disable button.

The Filter Settings are displayed after double-clicking the filter. By default, the settings are displayed in view mode. To edit them, click the Edit Button.

|  | Antiviral Engine setup                          |                                                                                                    |  |
|--|-------------------------------------------------|----------------------------------------------------------------------------------------------------|--|
|  | Status: © Enabled C Disabled                    |                                                                                                    |  |
|  | Text to append to P \n\n                        |                                                                                                    |  |
|  | Actions to take upon                            |                                                                                                    |  |
|  | successful disinfection                         | failure to disinfect                                                                                                    |  |
|  | C Replace file in message                       | C Place text into file body                                                                                                    |  |
|  | Delate file from message                        | Delete file from message                                                                                                    |  |
|  |                                                 |                                                                                                    |  |
|  | Composition in their includings                 | Text: <sup>P</sup> This file was infected by virus and it was impossible to disinfect it g                                                        |  |
|  | Make log entry                                  | Text: <sup>IP</sup> This file was infected by virus and it was impossible to disinfect it.<br>IM Make log entry                                   |  |
|  | Make log entry     Append virus info to message | Text: <sup>p</sup> This file was infected by virus and it was impossible to disin/ect it_<br>✓ Make log en try<br>✓ Append virus in fo to message |  |

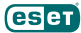

#### Settings

- Status (Enabled/Disabled) enables/disables the filter
- Description name of the filter

#### Filter settings

- From contains filters by sender
- To contains filters by addressee
- Subject contains filters by subject
- Body contains filters by text in the e-mail body
- Attachments size filters by the size of attachment
- Action to take actions applicable to e-mail messages
  - Delete (reject) message deletes filtered messages
  - Move message to mail review database moves messages to the review database
  - Log Message to mail review database and deliver the message – delivers messages to their addressees and places a copy of the messages to the review database
  - Remove attachments and deliver deletes attachments and delivers messages subsequently

Strings used for filtering email must commence and end with an asterisk (e.g. \*viagra\*). Wildcards can also be used. A question mark (?) substitutes any one character, while an asterisk (\*) substitutes zero or more arbitrary

| Mail Filter setup              |                                                                                                  |  |  |
|--------------------------------|--------------------------------------------------------------------------------------------------|--|--|
| Status: © Enabled C Disabled   |                                                                                                  |  |  |
| Description:                   | ₽ spam _                                                                                         |  |  |
| Intercept messa                | age if                                                                                           |  |  |
| From contains:                 | 7×3                                                                                              |  |  |
| To contains:                   | □ Including CC and BCC                                                                           |  |  |
| Subject contains:              | °*.                                                                                              |  |  |
| Body contains:                 | " "viagra"                                                                                       |  |  |
| Attachments size<br>more than: | <sup>rr</sup> •1 <sub>al</sub> kbytes<br>Remark: state •1 (minus one) to ignore attachments size |  |  |
| Actions to take:               | C Delete (reject) message                                                                        |  |  |
|                                | Move message to mail review database                                                             |  |  |
|                                | C Log message to mail review database and deliver the message                                    |  |  |
|                                | C. Bemove attachments and deliver                                                                |  |  |

characters. Use a semicolon (;) to delimit multiple strings, if necessary.

#### Example:

To filter out email from the hotmail.com and yahoo.com domains, enter \*\*@hotmail.com\*,\*\*@yahoo.com\* to the "From contains" field.

## 4. Log, Mail Review and Quarantine database maintenance

#### AMFE Log Database

| DOMIN007 Domain | 🎽 AMFE Log - By Date 🗙 |                |                                                     |
|-----------------|------------------------|----------------|-----------------------------------------------------|
| AMFE Log        |                        |                |                                                     |
| By Date         | <b>× 11/16/2005</b>    |                |                                                     |
|                 | 01:43:05 PM            | admin/domino07 | a variant of Win32/Dialer.Q trojan                  |
|                 | 01:43:04 PM            | admin/domino07 | a variant of Win32/TrojanDownloader.Agent.BQ trojan |
|                 | 01:43:03 PM            | admin/domino07 | probably unknown WIN32 visuo                        |
|                 | 01:43:03 PM            | admin/domino07 | a variant of Win32/Adware Look2Me application       |
|                 | 01:42:48 PM            | admin/domino07 | a variant of Win32/Dialer.HZ trojan                 |
|                 | 01:40:41 PM            | admin/domino07 | multiple infiltrations                              |
|                 | 01:40:41 PM            | admin/domino07 | Win32/MydoomA worm                                  |
|                 | 01:40:41 PM            | admin/domino07 | Win32/Msdoom A worm                                 |
|                 | 01:40.41 PM            | admin/domino07 | multiple infiltrations                              |
|                 | ▶ 11/15/2005           |                |                                                     |
|                 | ▶ 11/14/2005           |                |                                                     |

contains a review of all infected e-mails detected. The database also provides information about the time an incident occurred, the name of the threat as well as the recipient. The information in the database can be sorted by date or the name of the threats. To enable database logging, select *Make log entry*, which is located in the *Mail Filter setup*.

#### **Quarantine Database**

| DOMIN007 Domain 🔰 | AMFE Log - By Virus Info 🗙                                                                                                    |
|-------------------|----------------------------------------------------------------------------------------------------|
| AMFE Log          |                                                                                                    |
| Ru Date           |                                                                                                    |
| 🖬 By Virus Info   | <ul> <li>▼ a variant 0 Win3/2/Advarce Lock/20e application<br/>11/16/200514/36 (3PM a dam/domin07)</li> <li>▼ a variant 0 Win3/20/Joiler, HZ torjan<br/>11/16/200514/24 (PM a dam/domin07)</li> <li>▼ a variant 0 Win3/20/Joiler, B torjan<br/>11/16/200514/36 (FM a dam/domin07)</li> <li>▼ a variant 0 Win3/2/TrojanD ownloader Agent.80 trojan<br/>11/16/200514/36 (FM a dam/domin07)</li> </ul> |

the Quarantine database keeps track of all infected files detected. If needed, the files can be recovered. As in the previous case, items in quarantine can be arranged by date or name of infiltration. To store infected files in quarantine, select Place infected file into quarantine database, found in the Mail Filter Setup.

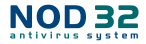

# **Mail Review Database**

| DOMINO07 Domain 🎽 AMFE Mail Review - Al 🗙 |                  | . ×          |                  |                          |  |  |
|-------------------------------------------|------------------|--------------|------------------|--------------------------|--|--|
|                                           | ANFE Mail Review | 🚵 Deliver    | 2 Deliver        |                          |  |  |
|                                           | π.M              |              | From             | To                       |  |  |
|                                           | Debugget         | ▼11/16/2005  |                  |                          |  |  |
|                                           | Not delivered    | 02.20.32 P   | M admin/domino07 | ka ci/domino07@domino07  |  |  |
|                                           |                  | 2 02:11:09 P | M admin/domino07 | zernan/domino07@domino07 |  |  |
| ł                                         |                  | 2 02.05.50 P | M admin/domino07 | koci/domine07@domine07   |  |  |
|                                           |                  | 02:04:49 P   | M admin/domino07 | ka ci/damino07@damino07  |  |  |

contains all e-mails that have been filtered. Messages are divided into 'delivered' and 'undelivered'. E-mail messages delivered to their respective addressees are indicated by this icon <sup>24</sup> (when displaying all messages). Undelivered e-mails can be sent back to their addressees – to do so, select messages and click on the *Deliver* button.